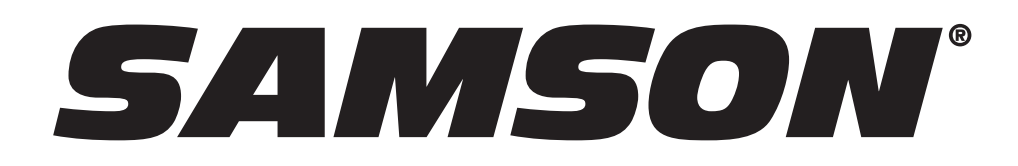

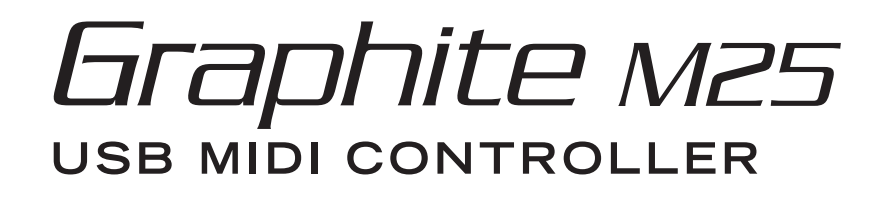

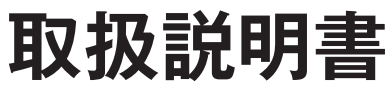

Ver. 1.0

株式会社 サウンドハウス <sup>〒286-0825 千葉県成田市新泉 14-3</sup> www.soundhouse.co.jp E-mail: shop@soundhouse.co.jp FAX: 0476-89-1111 FAX: 0476-89-2222

# 安全上の重要事項

使用前に本書をよく読み、いつでも手に取れる場所に保管してください。 本書に記載されているすべての警告を理解し、指示に従ってください。

以下のような取り扱いは、故障や事故の原因となる恐れがあります。

- ・本製品の分解、改造、修理
- ・本製品を落下させたり、重量のあるものを乗せるなどの衝撃・負荷
- ・ケーブル類を無理に曲げたりするなどの衝撃・負荷
- ・液体や異物、ホコリ等の本製品への侵入
- ・水回りや雨天の屋外など湿気の多い場所での使用・保管
- ・塵、埃の多い場所、振動の多い場所での使用・保管
- ・直射日光や暖房器具、アンプなどの影響により高温になりやすい場所での使用・保管

長時間使用しないときは、本製品から乾電池を外し、電源プラグをコンセントから抜いてください。 本製品に異常が発生した場合、電源プラグや乾電池等を外し、販売店に連絡してください。 落雷の恐れがある場合は、コンセントから電源プラグを抜いてください。 付属品・オプションは指定のものを使用してください。 乾電池や本製品を破棄する場合は、自治体の指導する方法に従ってください。 本製品の仕様は予告なく変更されることがあります。

法律や条例に従ってご使用ください。

設置方法などで疑問がある場合、販売店に相談ください。 製品受領時に、外部に損傷がないか確認してください。もし製品にダメージがあった場合、ただちに 販売店へ連絡してください。修理を行わずに使用を続けると更なる深刻なダメージを被る恐れがあ ります。その状況で使用を続けた場合は、保証期間内でも保証外の対応となる場合があります。

# はじめに

この度は、Samson Graphite M25、コンパクトUSBキーボード・コントローラーをご購入いただき、誠にありがとうございます。Graphite M25 は、WindowsとMacで動作するDAWと容易に統合し、高い音楽表現と効率の良い音楽制作が可能なUSBキーボード・コントローラーです。別売 のApple iPad カメラコネクションキットやLightning - USBカメラアダプタを使用して、iPadから直接電源供給を受けることが可能。さらに Garage BandなどのiOS MIDIアプリをコントロールすることができます。4つのアフタータッチ付きベロシティ・センシティブ・トリガーパッド が搭載されていて、ドラムビートの打ち込み、トリガーサンプル、MIDIパラメーターの設定が可能です。

8つのノブ、マスターエンコーダ、トランスポート・コントロールが搭載されたパネルコントローラーとしても使用可能です。4つのプログラム可能 なプリセットにより、コントロールの幅が広がります。追加機能をフルに利用するには、SamsonのWebサイト(www.samsontech.com)から Graphite M25エディターをダウンロードしてください。

本製品の性能を最大限に発揮させ、末永くお使いいただくため、ご使用になる前に、この取扱説明書を必ずお読みください。

## 主な特徴

- ・25鍵ベロシティセンシティブ鍵盤
- ・ピッチベンドとモジュレーション・スライダー
- ・ドラムサウンドとサウンドサウンプル用アフタータッチ付きベロシティ・センシティブ・トリガーパッド×4(2バンク)
- ・機能割り当てモード(CCモード)により、トリガーパッドをセットしてコントロールチェンジ・メッセージを送信。
- ・8つの割り当て可能なノブを使用して、DAWやバーチャル・インストゥルメンツをコントロール
- ・トランスポートコントロール
- ・拡張コントロールのための4つのプリセット
- ・プログラム・チェンジ情報を送るプログラムモード
- ・ライブとスタジオ用途に最適なコンパクトデザイン
- ・オクターブUP/DOWN、サステイン専用ボタン
- ・USB(プラグ&プレイ)、バスパワー対応

# 同梱品

- ·Samson Graphite M25 USBキーボード(本体)
- ・USBケーブル×1
- ・取扱説明書

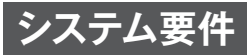

Windows(PC)

- Windows XP、Windows Vista、Windows 7、Windows 8、Windows 10
- ・クロック800MHz以上、256MB以上のRAM、USBポート

Mac OS

・Mac OS X10.4.9(2007年)以降

・クロック733MHz以上、512MB以上のRAM、USBポート

Apple iPad

・iOS v4.2以降

(使用するソフトウェアの動作環境も確認する必要があります。)

# 製品仕様

| モデル       | Graphite M25                                                                                                    |
|-----------|----------------------------------------------------------------------------------------------------|
| キーボード     | 25鍵セミウェイテッド、ベロシティセンシティブ鍵盤                                                                                                    |
| コントロール    | エンコーダー×1<br>ノブ×8<br>トリガーバッド×4<br>トランスポート・コントロール×5(巻き戻し、早送り、停止、再生、録音)<br>リボンストリップ:ピッチベンド、モジュレーション<br>ピッチ調整:オクターブ+/-<br>オペレーションコントロール:サステイン、CCモード、PROG、PRESET、PAD |
| プリセット     | 4                                                                                                    |
| ファンクションキー | 0-9、Enter                                                                                                    |
| MIDI      | MIDI over USB                                                                                                    |
| 電源        | USBバスパワー                                                                                                    |
| 付属品       | USBケーブル                                                                                                    |
| 寸法(W×D×H) | 363×156×43mm                                                                                                    |
| 質量        | 650 g                                                                                                    |

## 各部の名称

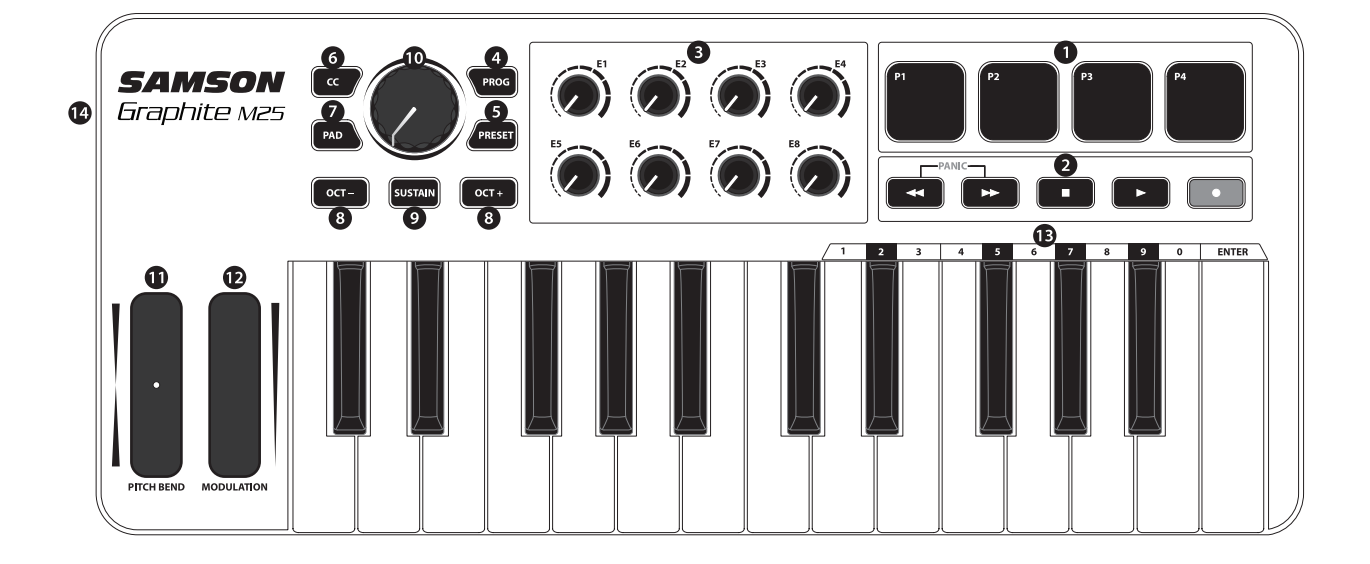

#### ●トリガーパッド×4

4つのアフタータッチ付きベロシティ・センシティブ・トリガーパッド。MIDIノート、ベロシティ、アフタータッチメッセージを送れます。 また、CCボタンを押すと、コントロールチェンジ情報が送られま す。

#### 2トランスポートボタン

対応するDAWの巻戻し、早送り、停止、再生、録音をコントロールす ることができます。また、設定により別の機能を割り当てることも できます。もし、ソフト上の音が鳴りっぱなしになる場合、巻戻しと 早送りボタンを同時に押すことにより、全ポートとチャンネルにパ ニック時用のコマンドを送ります。

### 3ノブ×8(機能割り当て可能)

それぞれに割り当てられたコントロールチェンジデータを送ることができます。また、4つのプリセットを使用して、32種類のパラメーターを割りあてることができます。

### ●PROGボタン

PROGボタンを押しながら<sup>10</sup>ファンクションキー(0~9)を押して、 プログラムを選択、ENTERを押してチェンジ情報を送ることがで きます。PROGボタンを押している間、ボタンは赤く点灯します。

#### **⑤**PRESETボタン

4つのプリセットから選択可能なものを選べます。プリセットはトリ ガーパッドの1つを押して呼び出します。

#### ❻CCボタン

CCボタンを押すと、ボタンが赤く点灯し、トリガーパッドの機能が ノート情報転送からコントロールチェンジ情報転送に変わります。

### PADバンクボタン

トリガーパッドには2つの異なるバンクを各々割り当てることがで きます。2つのバンクを切り替えるにはPADバンクボタンを押しま す。

### ③OCTAVE+/ーボタン

最大4オクターブまでキーボードのオクターブをシフトできます。 OCTAVEボタンを押す度にキーボードの音域が12音づつシフトし ます。オクターブが左右にシフトするに従ってボタンが徐々に速く 点滅します。OCT-とOCT+ボタンを同時に押すと、音域は初期設 定に戻ります。

### 

このボタンを押すと、サステイン効果が得られます。離すと、止まります。

#### 

コントロールデータを連続的に送ります。初期設定では、MIDIチャ ンネル9のボリュームメッセージを送ります。コンピューターのアプ リから別のパラメーターを割り当てることもできます。 **①**ピッチベンド・スライダー

指でスライドさせて音のピッチ(音程)を上げ下げします。

 ・ション・スライダー
 指でスライドさせてモジュレーション・メッセージを送り、ビブラー
 トなどの効果を与えます。

●ファンクションキー 最後の11個の鍵盤には数字(0~9)とENTERが割り当てられてい ます。プログラムチェンジ情報を送るには、PROGボタンを押しな がら、キーボードからプログラム番号を選び、最後にENTERキーを 押します。

### ❹USB端子

付属のUSB-miniケーブルを使用して、コンピューターと接続します。USBから電源が供給され、MIDIデータ通信が行われます

# クイックスタート

1. 本製品を付属のUSBケーブルを使用してコンピューターや iPadに接続します。USBから電源が供給され、MIDIデータ通 信が行われます。

(注意)電源なしUSBハブを使用すると、十分な電力が得られ ない可能性があります。必ずコンピューターと直接接続してくだ さい。iPadを繋ぐためにはApple iPad Camera Connectionキット(別売)が必要です。

2. DAWまたはソフトウェア音源を立ち上げて、本製品をMIDI 入力デバイスに設定します。

3. 本製品をMIDI入力と出力に設定します。

Computer

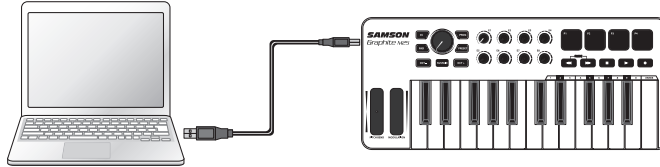

# パラメーターの編集

Graphite M25には19個のコントロールが搭載されており、その設 定はSamsonのウェブサイト(www.samsontech.com)にある Graphite M25コンピュータエディタを使用してカスタマイズする ことができます。以下は、各コントロールの調整可能なパラメーター の概要です。

## トリガー・パッド:ノート

ノート

トリガーパッドが送信するMIDIノート名を設定します。

MIDI チャンネル トリガーパッドがノートデータを送信に使用するMIDIチャンネルを 設定します。

### モード

パッドの動作を設定します。トグルに設定すると、パッドはスイッチ のように動作し、最初に押されたときはノートオンメッセージを送信 します。2回目に押すとノートオフメッセージを送信します。 モメンタリーに設定すると、パッドは押されたときにノートオンメッ セージを送信し、離したときにノートオフメッセージを送信します。

## トリガー・パッド:CC

### コントロールチェンジ

トリガーバッドが送信するコントロールチェンジ番号を設定しま す。

### MIDI チャンネル

トリガーパッドがコントロールチェンジデータを送信に使用する特定のMIDIチャンネルを設定します。

モード

パッドの動作をトグル式かモメンタリー式に設定します。

## トランスポートコントロール

**コントロールチェンジ** トランスポートコントロール・ボタンが送信するコントロールチェン ジ番号と名称を設定します。

MIDI チャンネル トランスポートコントロール・ボタンがデータを送信に使用する MIDIチャンネルを設定します。

モード ボタンの動作をトグル式またはモーメンタリー式に設定します。

## ノブ

**コントロールチェンジ** ノブが送信するコントロールチェンジ番号と名称を設定します。

MIDI チャンネル ノブがデータを送信に使用する MIDI チャンネルを設定します。

## マスターエンコーダ

## コントロールチェンジ

マスターエンコーダーが送信するコントロールチェンジ番号を設定 します。

### MIDI チャンネル

マスターエンコーダーがデータを送信に使用するMIDI チャンネル を設定します。

## モデュレーション・スライダー

### コントロールチェンジ

モジュレーションスライダーが送信するコントロールチェンジ番号 を設定します。

### MIDI チャンネル

モジュレーション・スライダーがデータを送信に使用するMIDIチャンネルを設定します。